| By typing a name<br>the mailbox disp<br>When you are fin<br>r | (or partial) in the filter box you can make<br>olay only emails to and from that person<br>hished, click the X to have all the emails<br>eappear in your mailbox |
|---------------------------------------------------------------|----------------------------------------------------------------------------------------------------|
| 000                                                           | Mailbox : Martha's Vineyard PS                                                                                                    |
| Go Back Go Forward New                                        | Move to Folder Delete Reply Forward Unsend History Find                                                                                                    |
| Mailbox 1533 Files 23 Fold                                    | ers 1 Deleted Martha's Vineyard PS : Woody Filley Unlimited 🛛 🔮 🖉                                                                                                |
| U Name                                                        | Subject Size Last Modified                                                                                                    |
| DigvidExperiment.Resour                                       | 7/10/05 0:55 AM                                                                                                    |
| EDIMS                                                         | - //19/06 9:56 AM                                                                                                    |
| EP INIS                                                       | - 4/5/07 6.00 AM                                                                                                    |
| FORS                                                          | - 5/5/07 6.33 AM                                                                                                    |
| Internet Stats                                                | - 1/2/08 1:0:9 AM                                                                                                    |
| Junk                                                          | - 9/17/03 11:23 AM                                                                                                    |
|                                                               |                                                                                                    |
| Name Name                                                     | V Subject Size Last Modified                                                                                                    |
| To Peg Regan                                                  | Fwd: EPIMS Automated E 4K 1/31/08 6/48 AM                                                                                                    |
| Peg Regan                                                     | NEASC Report Draft 49K 1/15/08 2:37 PM                                                                                                    |
| Peg Regan                                                     | Wednesody's schedule SK 1/15/06 2/41 PM                                                                                                    |
| To Peo Peoan                                                  | P Re FOR 22K 1/10/08 5:28 PM                                                                                                    |
| Peo Regan                                                     | FOR 2K 1/10/08 10:28 AM                                                                                                    |
| Peo Regan                                                     | Advisory 2K 1/9/08 12:45 PM                                                                                                    |
| Peo Regan                                                     | Agenda for Today's Meeting 2K 1/9/08 10:41 AM                                                                                                    |
| Peg Regan                                                     | MLK Assembly 2K 1/8/08 1:20 PM                                                                                                    |
| Peg Regan                                                     | Department Chair Meeting 2K 1/8/08 10:03 AM                                                                                                    |
| Peg Regan                                                     | Annual Report 5K 1/7/08 9:37 AM                                                                                                    |
|                                                               | Voter Registration 2K 1/4/08 2:14 PM                                                                                                    |
| Peg Regan                                                     |                                                                                                    |
| Peg Regan<br>Peg Regan                                        | Annual Report to the Towns 2K 12/27/07 9:41 AM                                                                                                    |

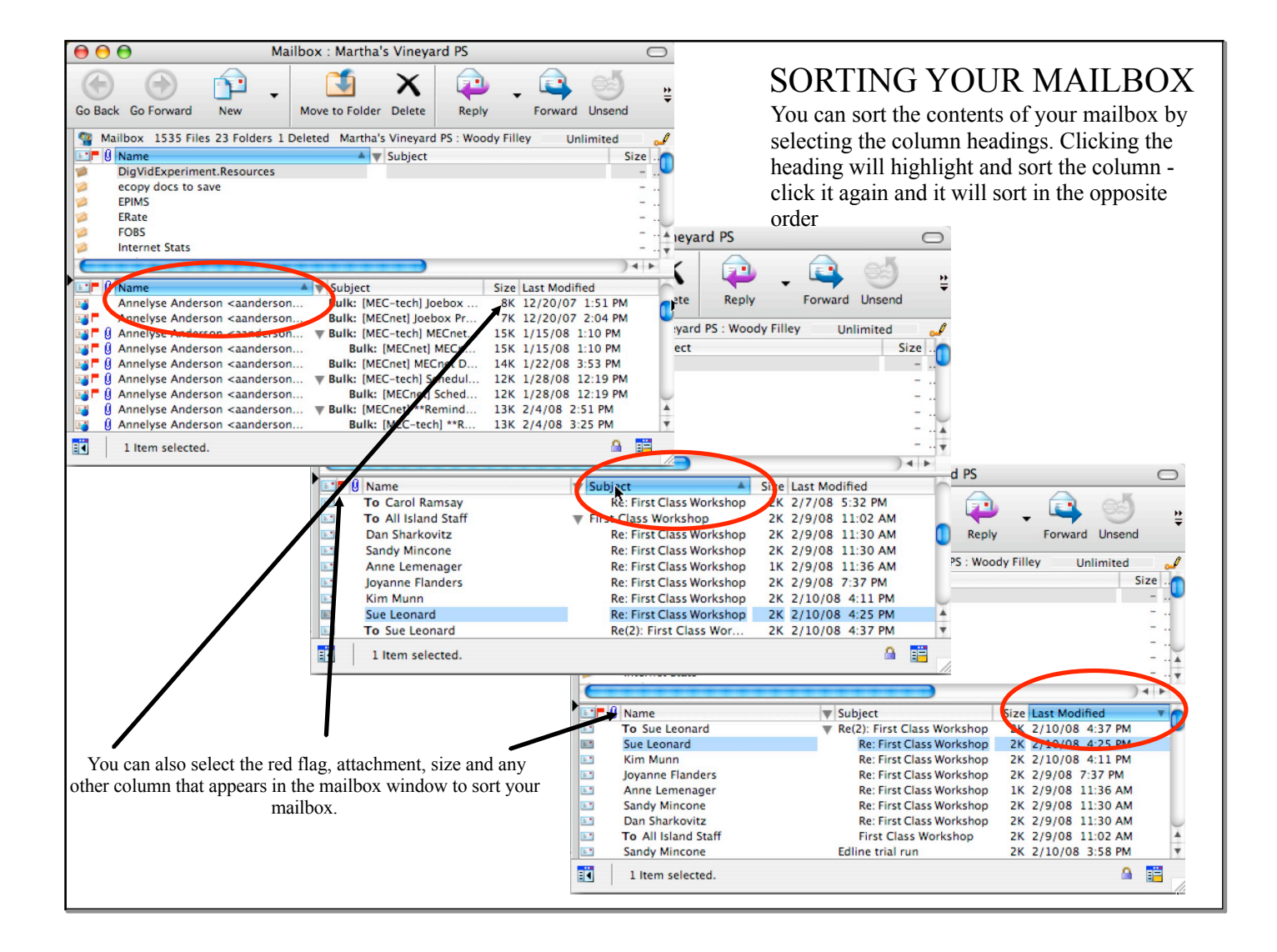

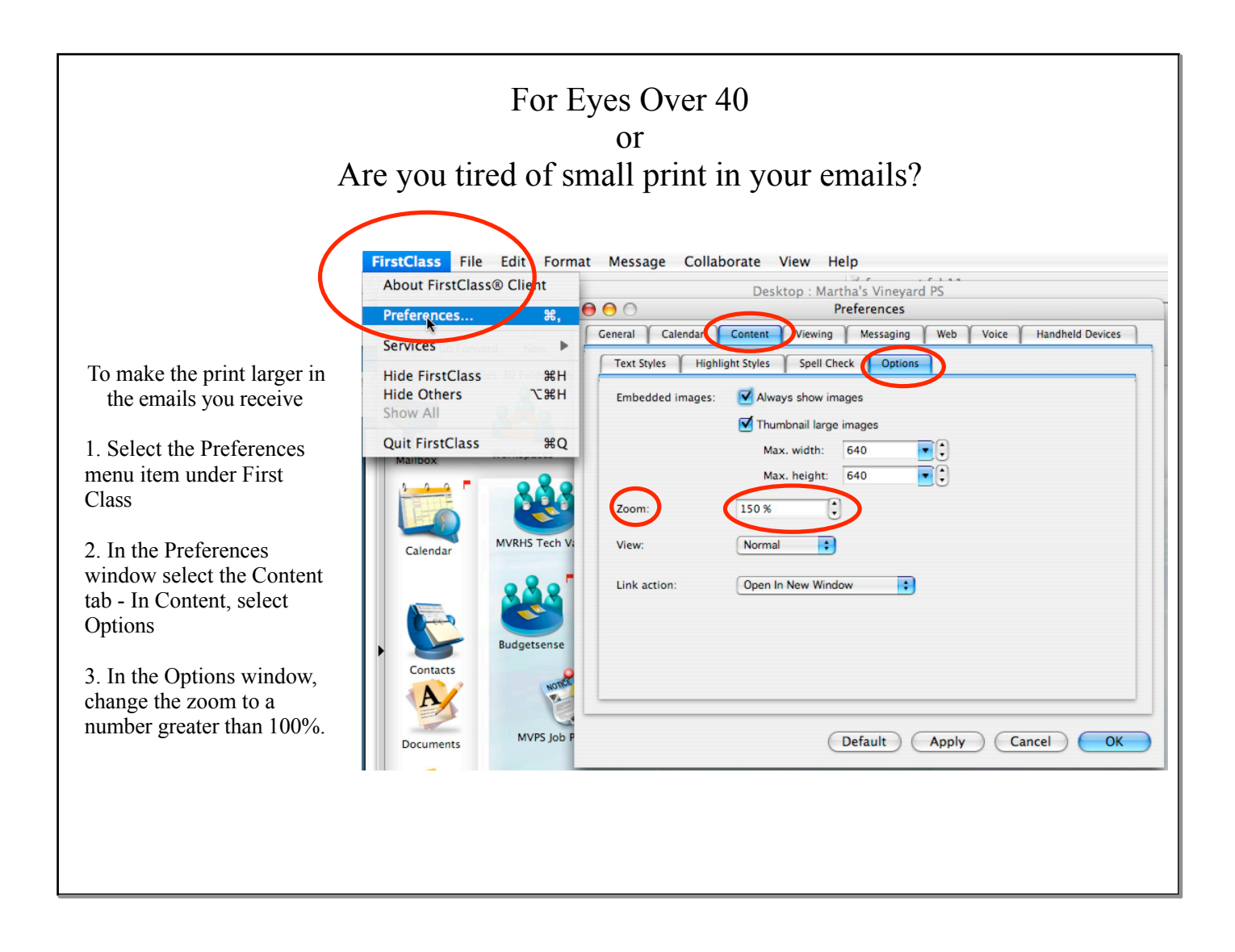

|                                                                                                    | Make ye                                                                                                    | Be<br>our D                                                                                      | A Nice Emailer<br>Default eMail Text Larger                                                                                                    |
|----------------------------------------------------------------------------------------------------|----------------------------------------------------------------------------------------------------|--------------------------------------------------------------------------------------------------|----------------------------------------------------------------------------------------------------|
|                                                                                                    | FirstClass File Edi<br>About FirstClass® Cl<br>Preferences                                                                  | it Forma<br>lient<br>N 発,                                                                        | At Message Collaborate View Help<br>Desktop : Martha's Vineyard PS<br>Preferences                                                                                               |
|                                                                                                    | Services                                                                                                    | ₩                                                                                                | General Calendar Content Viewing Messaging Web Voice Handheld Devices                                                                                                    |
| <ul> <li>To make the default print<br/>larger in any new email<br/>you create -</li> <li>1. Select the Preferences<br/>menu item under First<br/>Class</li> <li>2. In the Preferences<br/>window select the Content<br/>tab - In Content, select<br/>Text Styles</li> <li>3. In Text Styles select the<br/>size, font, and color you<br/>would like to be the default<br/>when you create a new<br/>email.</li> </ul> | Hide FirstClass<br>Hide Others<br>Show All<br>Quit FirstClass<br>Mailbox<br>Calendar<br>MVR<br>Calendar<br>MVR<br>Documents | H<br>H<br>H<br>H<br>G<br>G<br>G<br>G<br>G<br>G<br>G<br>G<br>G<br>G<br>G<br>G<br>G<br>G<br>G<br>G | Text Styles Highlight Styles     Normal text     Font:     Size:     14     Color:     Presentation text     Font:     Size:     18     Color:     Default     Apply     Cancel |

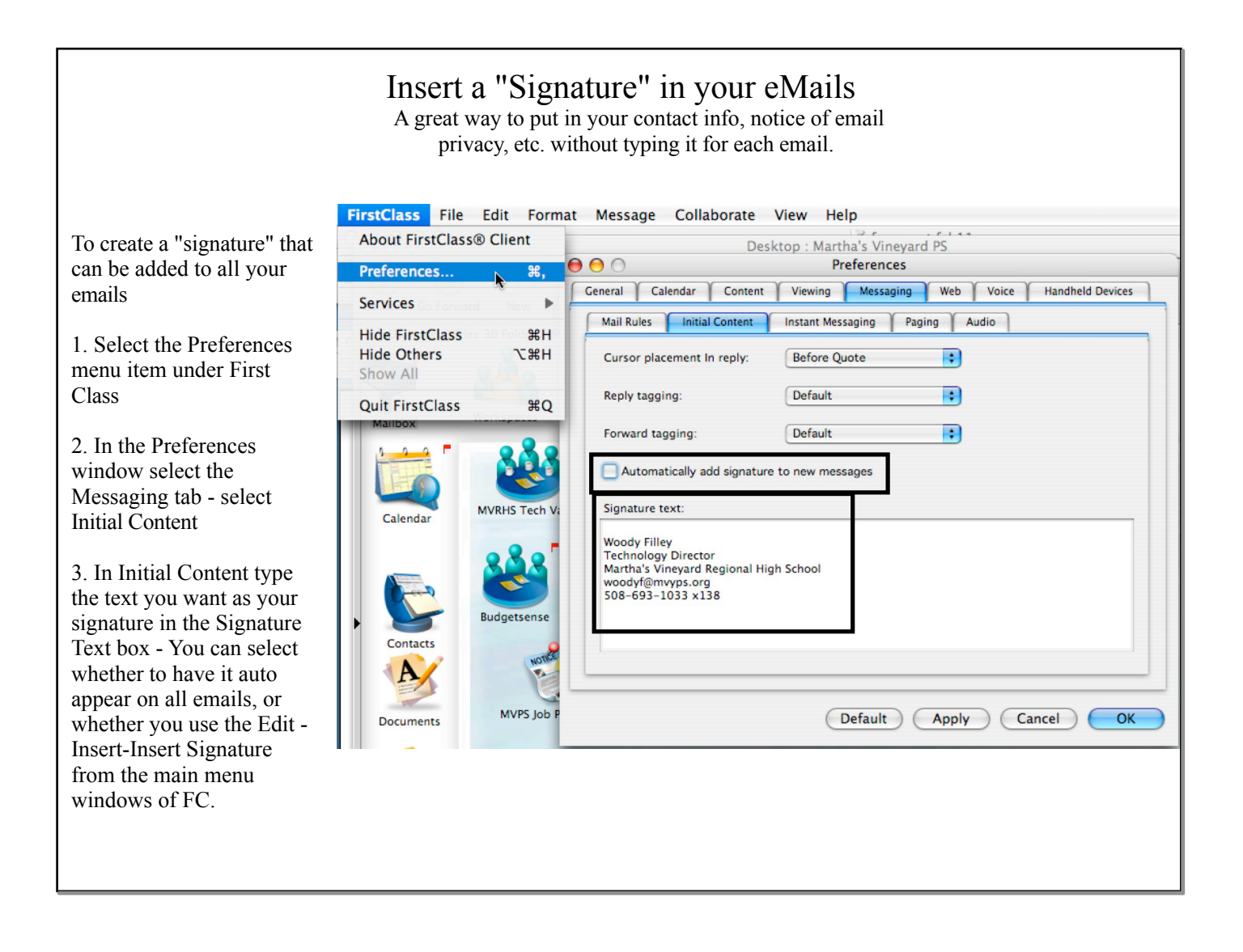

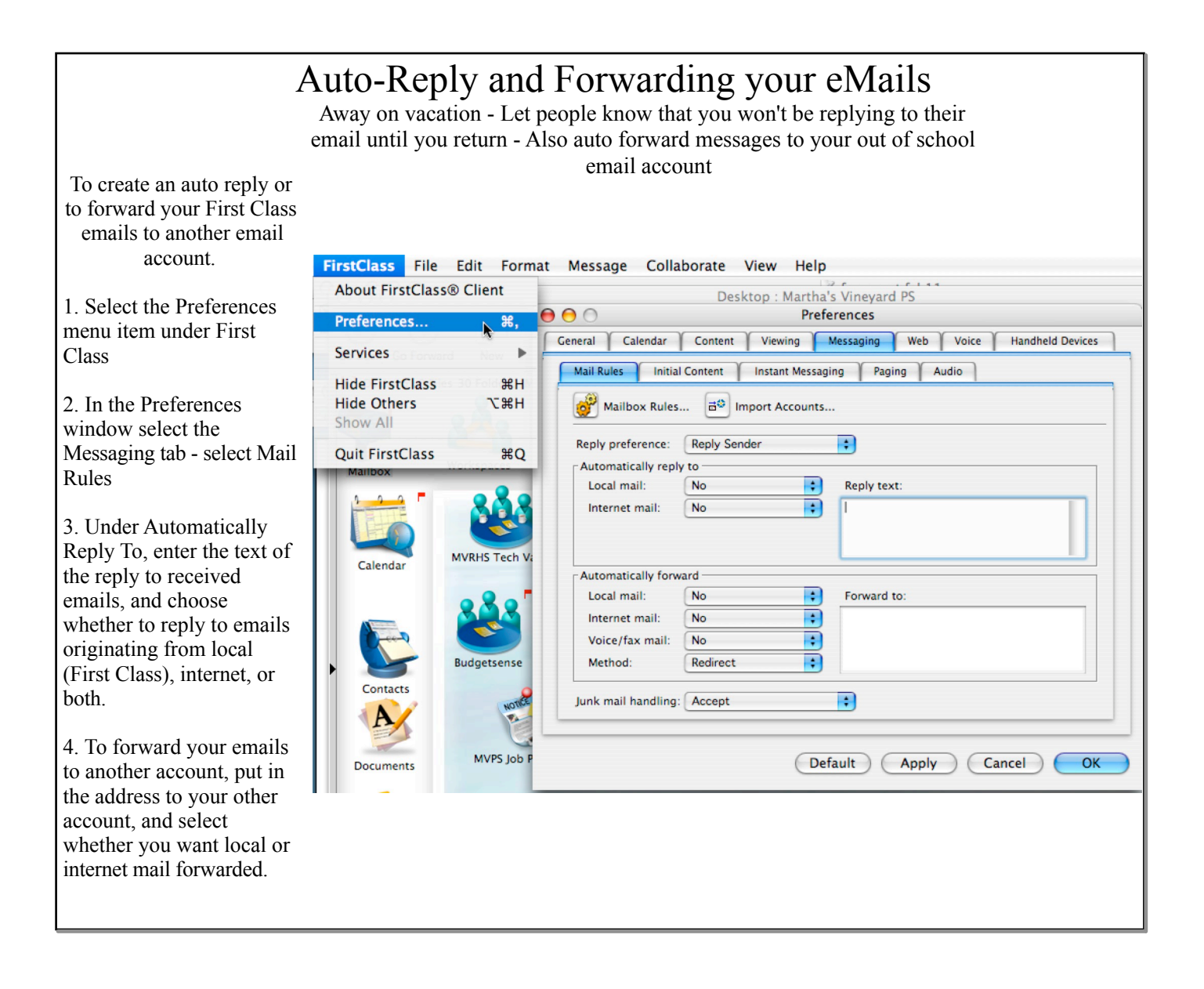

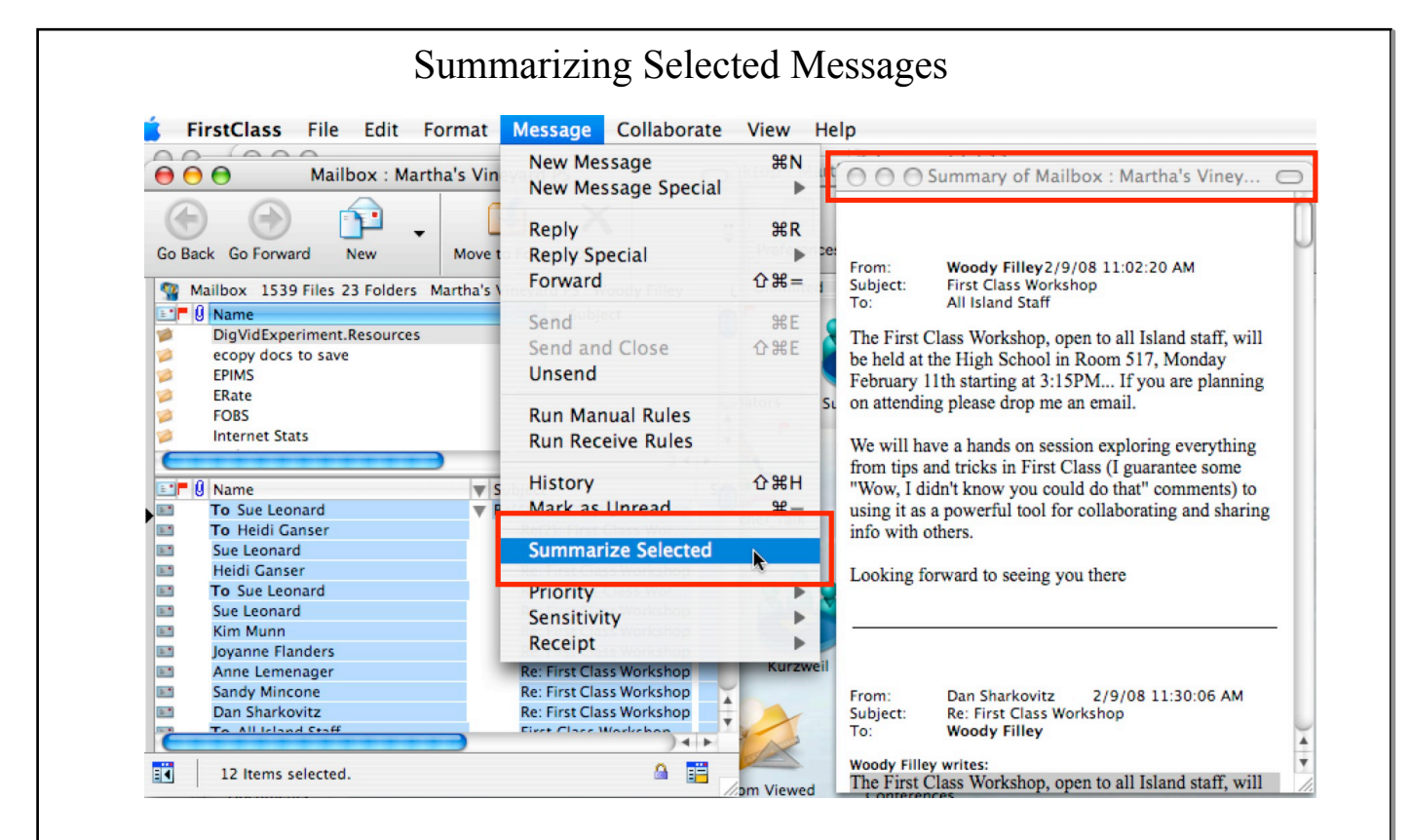

There may be times when you want to save the text of a single, or multiple emails, to put into a word processor for a report, or other purpose. To do this:

1. Select the emails in your mailbox to be summarized.

2. Go to the Message Menu - Summarize Selected

3. When finished, you will get a window that will have the summary of the text of the selected messages. You can go to File - Export - then save the file to your computer - You can then open it in a word processor.

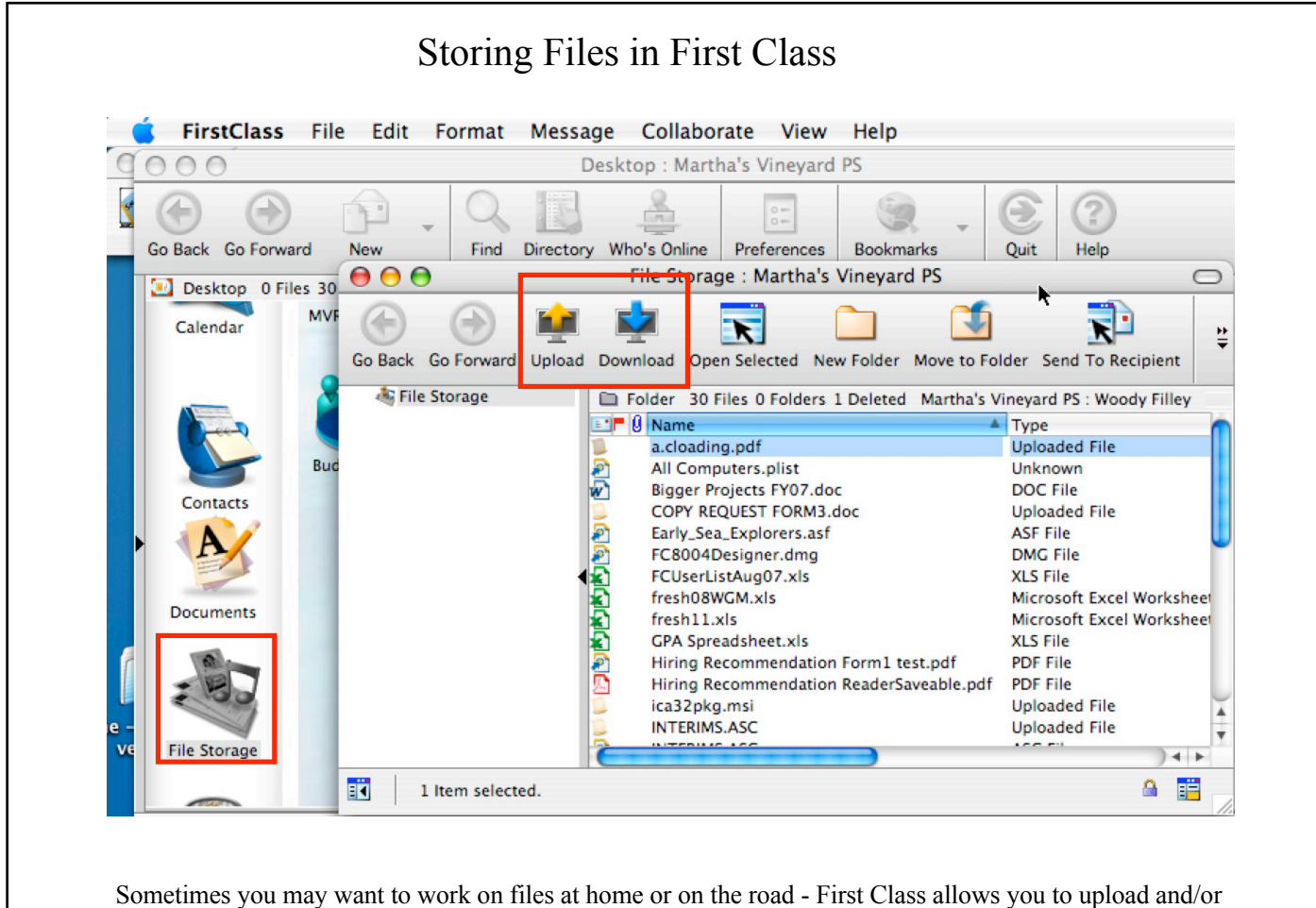

Sometimes you may want to work on files at home or on the road - First Class allows you to upload and/or download your files anywhere you have access to a computer. On your First Class desktop, look for the File Storage icon. Open it and use the upload or download buttons on top to move/access the files you need

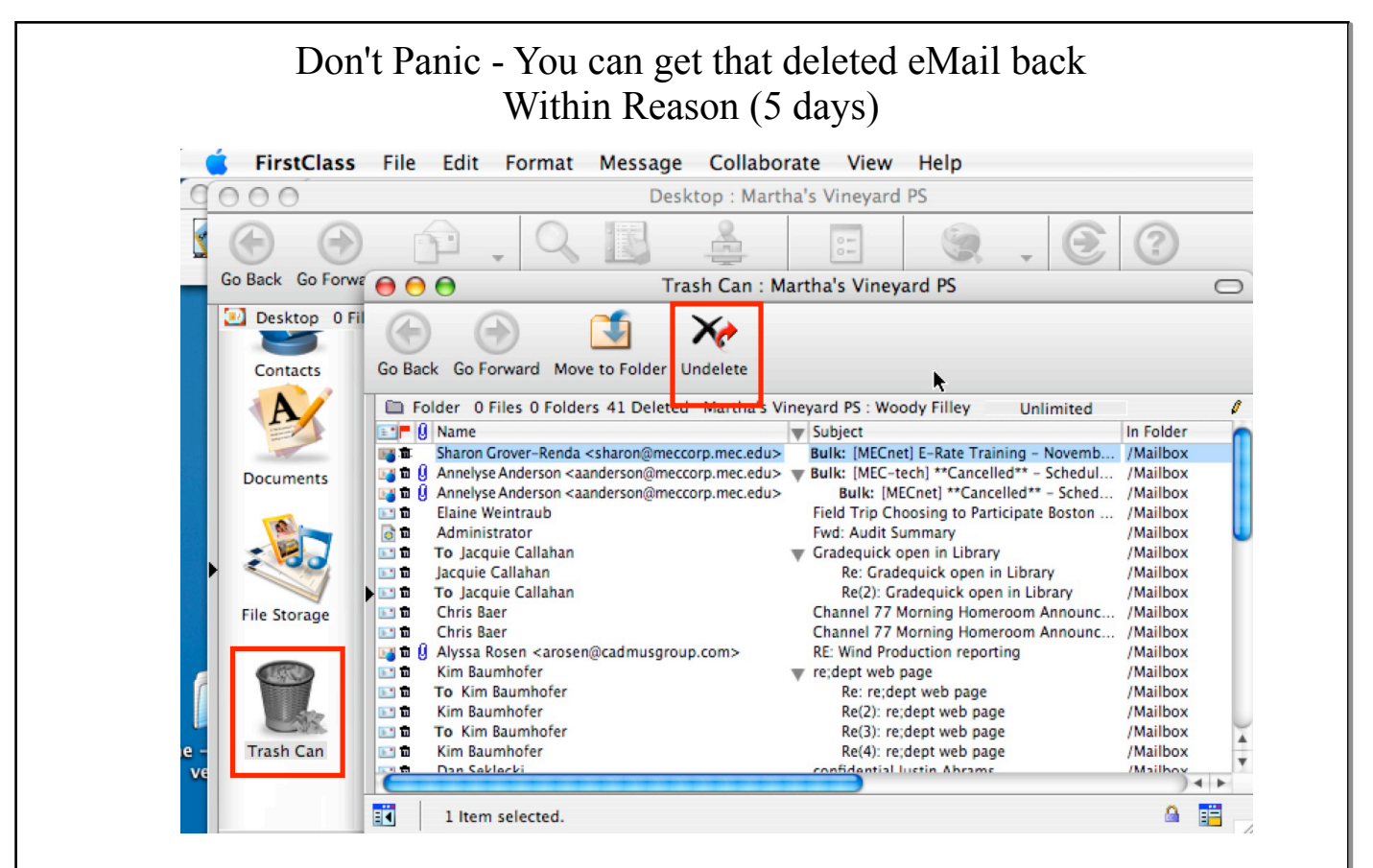

If you delete and email, you can recover it - You have 5 days before it is permanently deleted from your trash can - On your First Class desktop, look for the Trash Can- Open it, and look for the deleted email (you can sort your trash can the same as your mailbox by clicking on the name, subject, folder, or other. Once you have selected the email, click the Undelete button - The email will be returned to your mailbox.

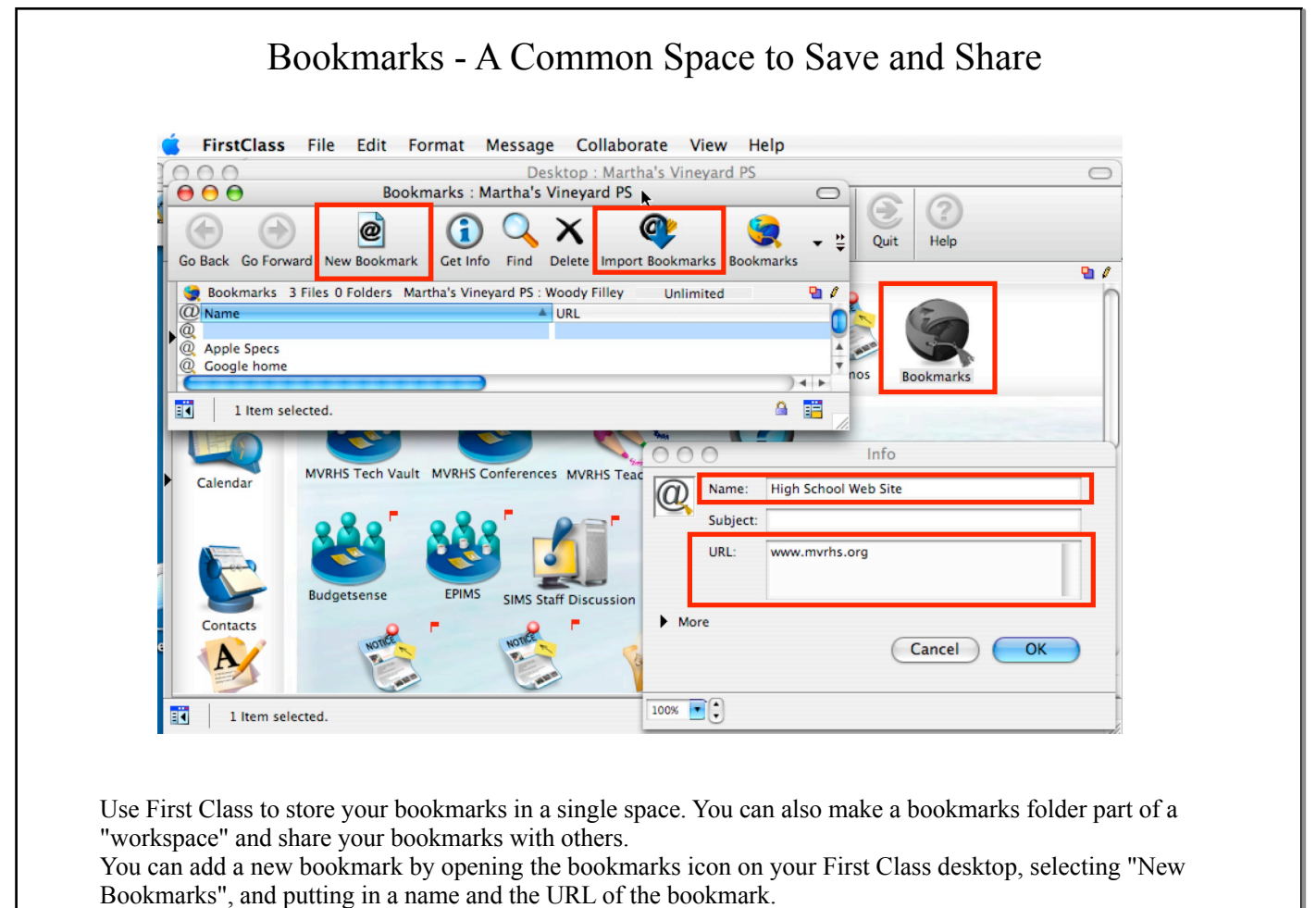

You can also add your bookmarks from a web browser on your computer by using the "Import Bookmarks" button, and select the bookmarks file on your computer.

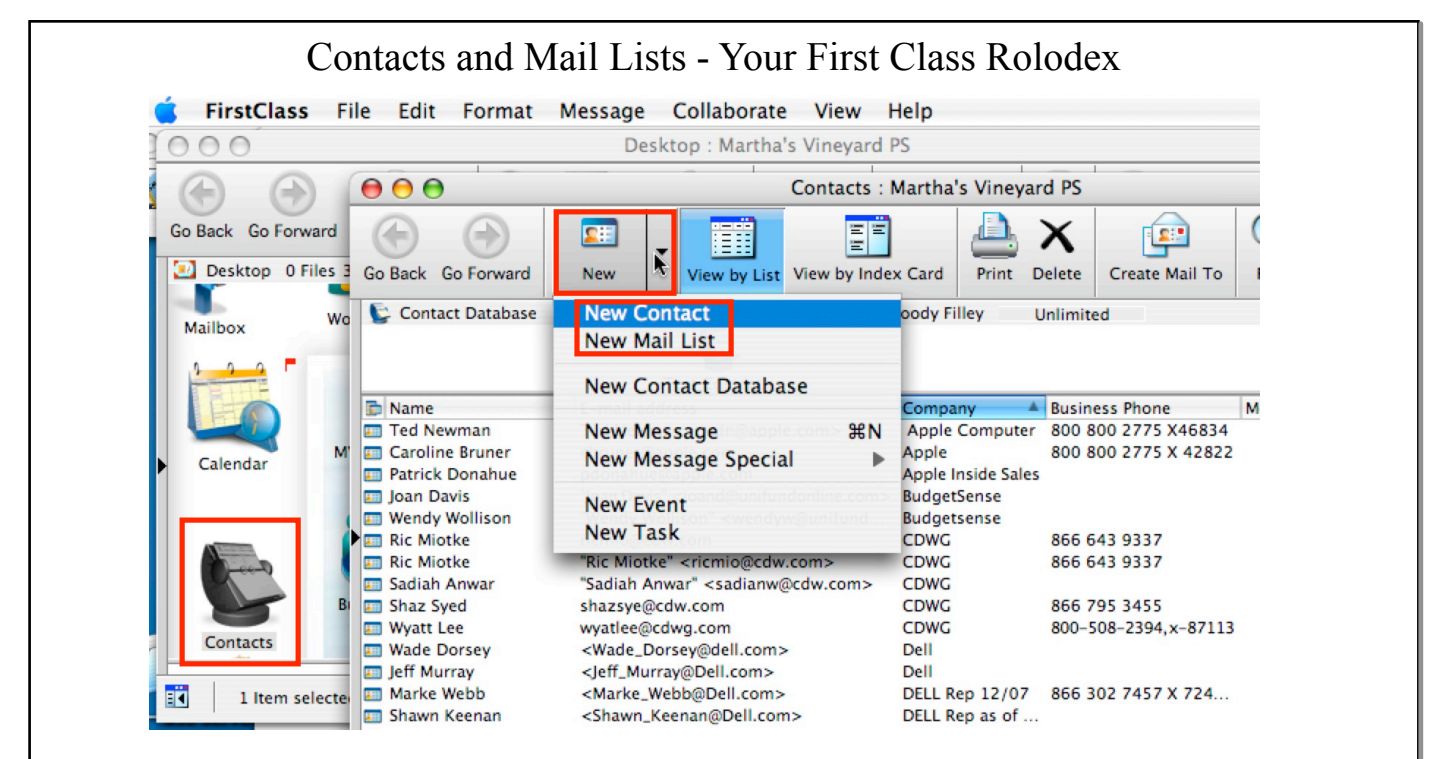

Adding names to your First Class Contacts folder allows you to store email addresses and lists that you can use for quick addressing when sending emails.

Use a contact for a single entry of a person/email address of someone outside of First Class. Lists allow you to put in multiple names of people/addresses both in and outside of First Class.

Find the Contacts folder on your First Class desktop. Open it and look for the New Contact button to add a single user (someone outside of FC). Use the New Mail List if you want to add a number of people (both in and out of FC) that you email using a single entry/

QuickTip - If you get an email from someone outside of FC and want to save their address in the Contact, just hold the cursor over their address in the email - A popup menu will appear - select Add to Contacts Folder, and an entry will automatically be created in your Contacts folder.

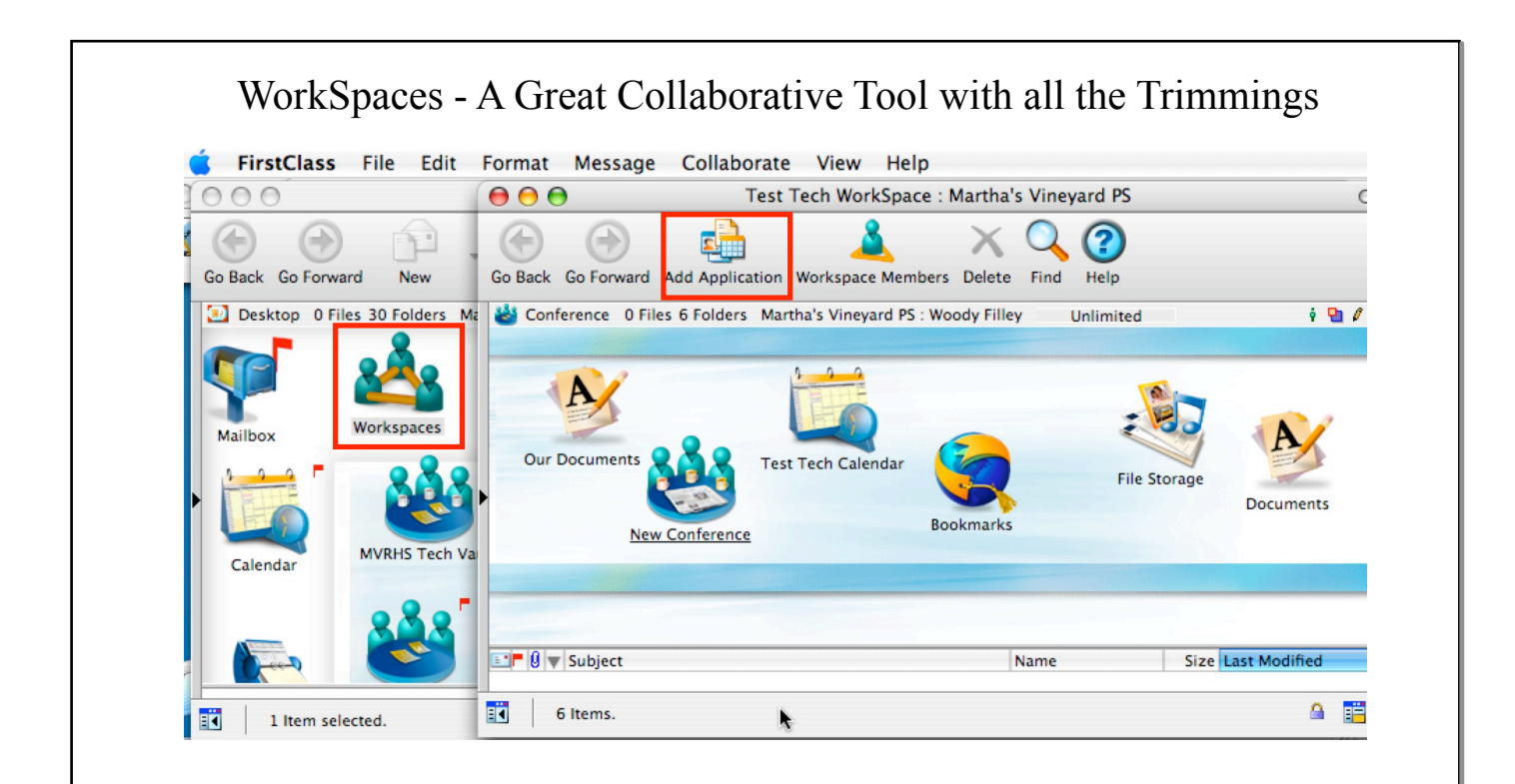

Workspaces are a great place for you to share multiple resources with First Class users you select. You can add a variety of resources including containers for: calendars, documents folder, file storage, bookmarks, discussion conference, or contact database.

To create a new workspace, open the Workspaces icon on the FC desktop and click the New Workspace icon. To add any of these resources/applications to your workspace, click the "Add Application" icon and select the resource you would like.

| Shar                                                                                                    | ing Your WorkSp                                                                                                    | ace with Others                                                                                                    |
|----------------------------------------------------------------------------------------------------|----------------------------------------------------------------------------------------------------|----------------------------------------------------------------------------------------------------|
| 莺 FirstClass File Edit Format Message                                                                                                    | Collaborate View Help                                                                                                    | 📃 💷 🕴 🝣                                                                                                    |
| 🖲 😑 Test Tech WorkSpace : Martha's Vineyard PS                                                                                                    | ✓ Connect                                                                                                    | 🗋 🔿 🔿 Permissions for Test Tech WorkSpace : Martha's Vineyard PS                                                                                                    |
| So Back Go Forward Add Application Workspace Members                                                                                                    | Disconnect<br>List Connections                                                                                                    | 🛞 About 🛐 Message 💣 Rules 📓 Subscribers                                                                                                    |
|                                                                                                    | Change Password<br>home.fc Setup                                                                                                    | Belongs to: 💿 All Conferences                                                                                                    |
|                                                                                                    | Directory %L                                                                                                    | ☑ Do not publish in Directory                                                                                                    |
|                                                                                                    | Who's Online                                                                                                    | View, Message options, Approval, Size limit, Expiry                                                                                                    |
| Our Documents                                                                                                    | Navigation Add to Contacts Folder<br>Add to Calendar<br>Add to Desktop                                                                                                    | Who: Access: Permissions:                                                                                                    |
|                                                                                                    |                                                                                                    | i Administrator Controller ن الله الله الله الله الله الله الله ال                                                                                                    |
| )4                                                                                                    |                                                                                                    | i mvrhs test Creator 😯 🖉 i 🔟 🔓 が 🖢 🖉 🗃                                                                                                    |
|                                                                                                    | Add to Bookmarks                                                                                                    | R R                                                                                                    |
| 🔳 🛛 1 Item selected. 🖉 🖬                                                                                                    | Permissions 🔉 🛛 📽;                                                                                                    | ) )                                                                                                    |
| Once you have created your own wo<br>Open your new workspace, go to the<br>list for permissions, and select how n<br>changes, etc.) Remember, if you do r<br>access status and put all users as the<br>with disallowed should be at the bott<br>the top.<br>To have your workspace appear on o | rkspace, you can set up pe<br>e Collaborate menu and se<br>nuch they can do in the ne<br>not want others to access y<br>"person". Also, permission<br>om of the list and those wi<br>ther user's First Class desl | rmissions to share it with other First Class users.<br>lect permissions. In here you can add users to the<br>w workspace (ie. just read, add content, make<br>your workspace, you can use the disallowed<br>is work from least to most restrictive, so those<br>th the most amount of rights/powers should be at |

To have your workspace appear on other user's First Class desktops, click the Workspace Members icon at the top of the workspace window and add their name.